## Exchange Konto Einrichtung unter MS Outlook

1. Suchen Sie unter dem Buchstaben "O" nach **"Outlook"** und klicken Sie darauf mit der linken Maustaste. *Alternativ:* Geben Sie als Suchbegriff in der **Suchtextzeile** "Outlook" ein und klicken Sie mit der linken Maustaste auf "Outlook".

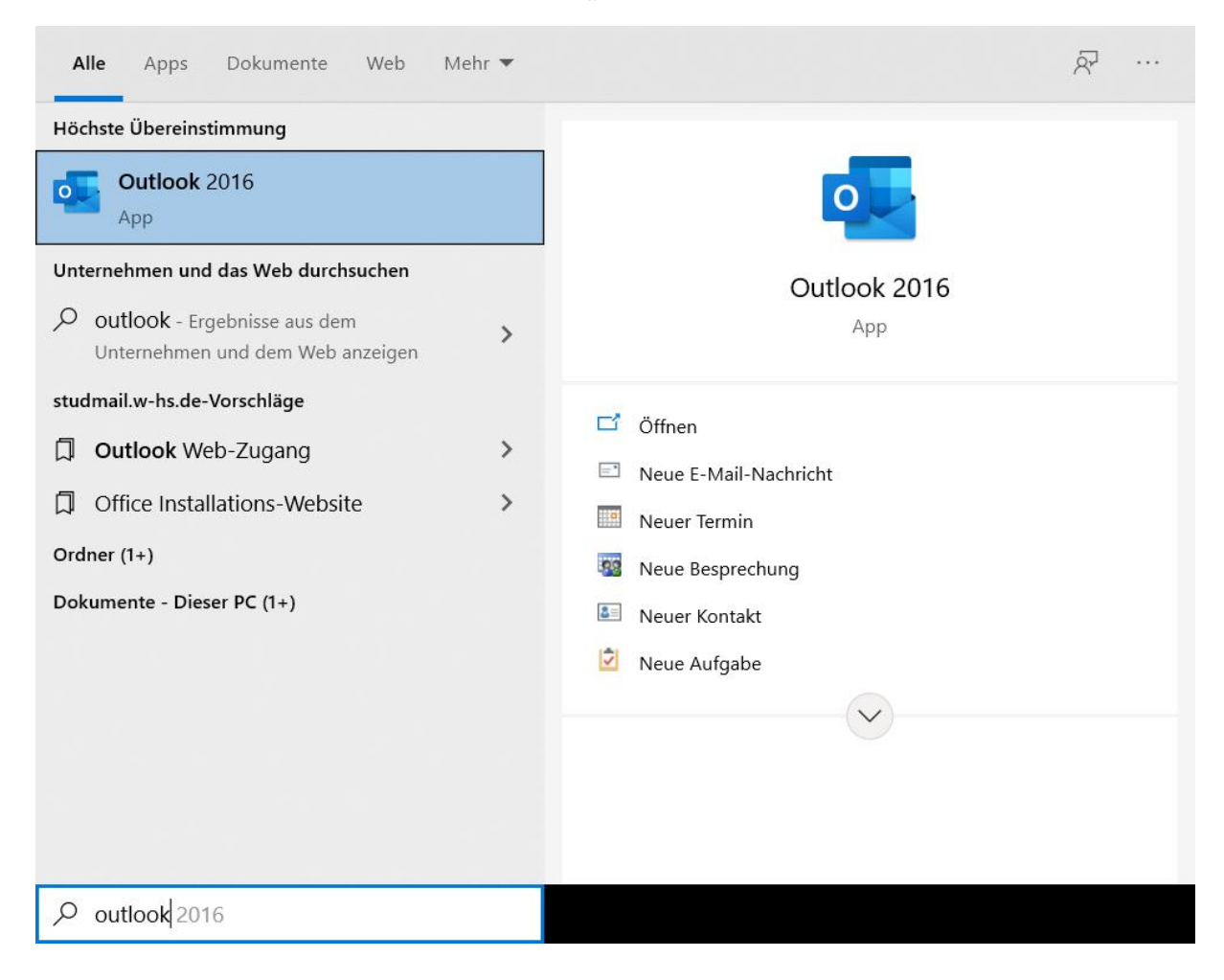

2. Nun öffnet sich ein neues Fenster, klicken Sie auf \*Neue E-Mail\*.

| ପ୍ର ୬ ୫ - =                    | ₽ Suchen                                                                                                    |             | ∞ /-                 | ٥             | ×      |
|--------------------------------|----------------------------------------------------------------------------------------------------|-------------|----------------------|---------------|--------|
| Datei Start Senden/Empfanger   | n Ansicht Hilfe                                                                                                    |             |                      |               |        |
| 🏹 Neue E-Mail 👻 😏 Neues M      | $feeting  \textcircled{m} \ \cdot \ \boxdot \ \textcircled{m} \ \cdot \ \boxdot \ \textcircled{m} \ \cdot \ \r{m} \ ( \ ) \ ( \ ) \ ( ) \ ( \ ) \ ( \ ) \ ( \ ) \ ( \ ) \ ( \ $ | 讀~          | 2                    |               |        |
| Favoriteneriner hierhin ziehen | Montag, 26. April 2021                                                                                                    |             | O <u>u</u> tlook Heu | te anpassen . | - ^    |
|                                | Kalender Aufgaben                                                                                                    | Nachrichte  | n                    |               |        |
| > Outlook-Datendatel           |                                                                                                    | Posteingang |                      |               | 0      |
|                                |                                                                                                    | Postausgang | )                    |               | 0      |
|                                |                                                                                                    |             |                      |               |        |
|                                |                                                                                                    |             |                      |               |        |
|                                |                                                                                                    |             |                      |               |        |
|                                |                                                                                                    |             |                      |               |        |
|                                |                                                                                                    |             |                      |               |        |
|                                |                                                                                                    |             |                      |               |        |
|                                |                                                                                                    |             |                      |               |        |
|                                |                                                                                                    |             |                      |               |        |
|                                |                                                                                                    |             |                      |               |        |
|                                |                                                                                                    |             |                      |               |        |
|                                |                                                                                                    |             |                      |               |        |
|                                |                                                                                                    |             |                      |               |        |
|                                |                                                                                                    |             |                      |               |        |
|                                |                                                                                                    |             |                      |               |        |
|                                |                                                                                                    |             |                      |               |        |
|                                |                                                                                                    |             |                      |               |        |
| ≥ ≣ s <sup>o</sup> ♡ …         |                                                                                                    |             |                      |               | $\sim$ |
|                                | <                                                                                                    | 1771        | RB                   |               | 10.%   |

## 3. Und im Folge darauf \*Konto Hinzufügen\*.

|                                | Outlook Heute - Outlook                                                                                                    | © ® ? - ¤ × |
|--------------------------------|----------------------------------------------------------------------------------------------------|-------------|
| G                              | Kontoinformationen                                                                                                    |             |
| Informationen                  | Es ist kein Konto verfügbar. Fügen Sie ein E-Mail-Konto hinzu, um zusätzliche Features zu aktivieren.                           |             |
| Offnen und<br>Exportieren      | Kontoeinstellungen                                                                                                    |             |
| Anlagen<br>speichem<br>Drucken | Postfacheinstellungen<br>Verwalten der Größe Ihres Postfachs durch Leeren des Ordners "Geloschte<br>Elemente" und Archivierung. |             |
|                                |                                                                                                    |             |
|                                |                                                                                                    |             |
|                                |                                                                                                    |             |
|                                |                                                                                                    |             |
| Office-Konto                   |                                                                                                    |             |
| Feedback                       |                                                                                                    |             |
| Optionen                       |                                                                                                    |             |
| Beenden                        |                                                                                                    |             |

4. Im vierten Schritt geben Sie Ihre E-Mail Adresse der WHS ein. Beispiel ist dem Bild zu entnehmen.

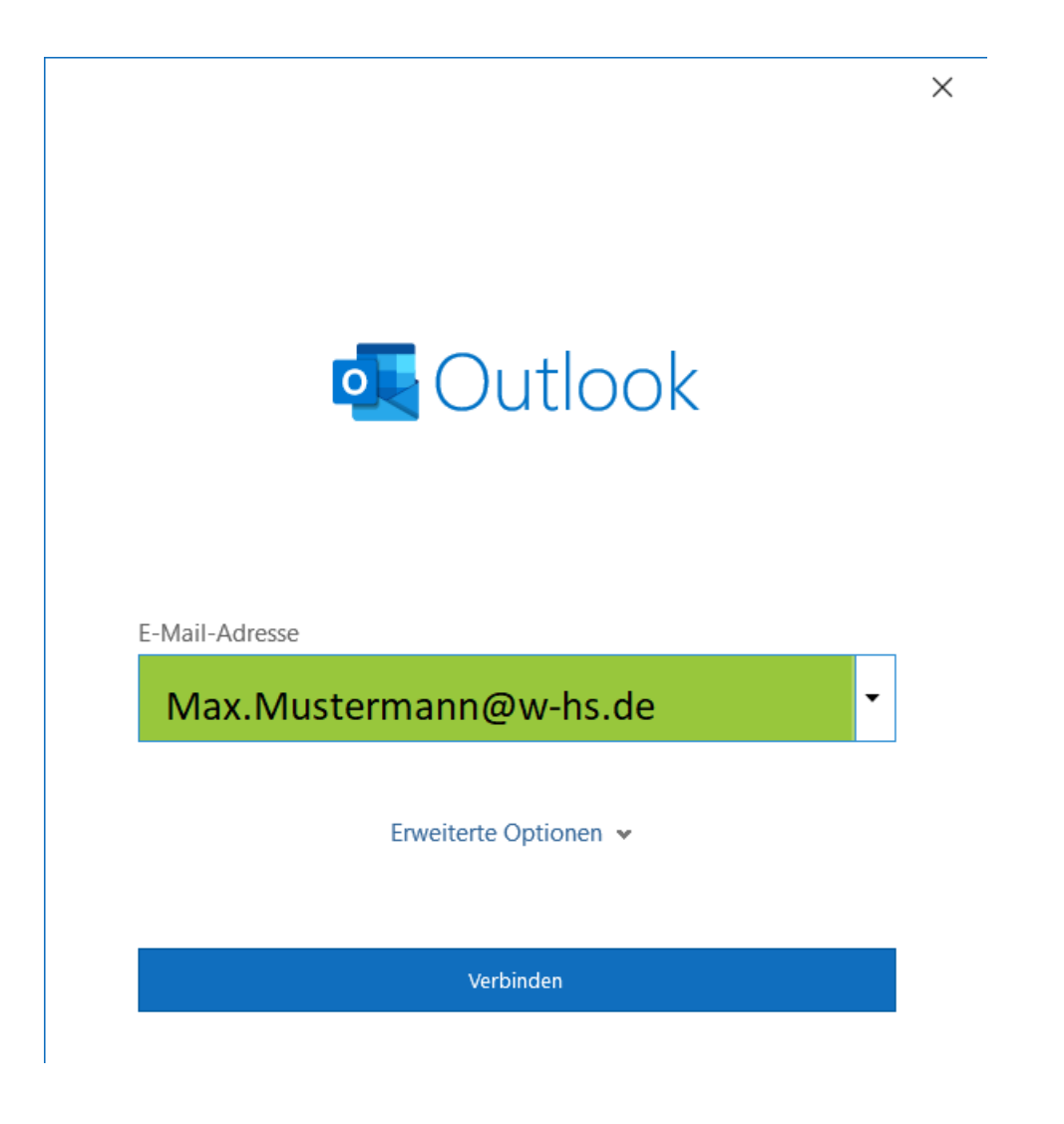

5. Wählen Sie nun \*Exchange 2013 oder nierdriger\* aus.

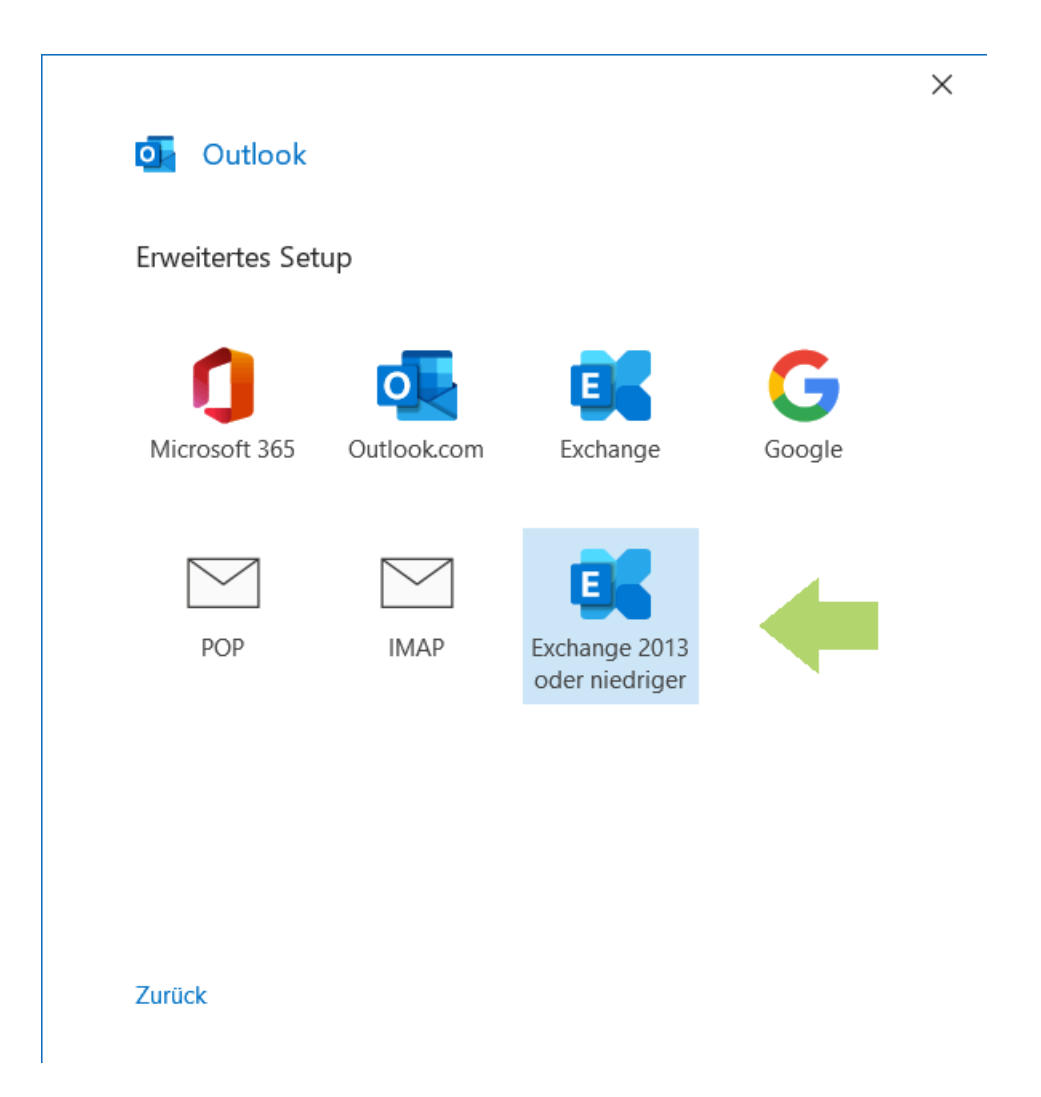

## 6. Jdweufawru

| Windows-Sicherheit         | ×                            |
|----------------------------|------------------------------|
| Microsoft Outlook          |                              |
| Verbindung mit Max.Musterm | ann@w-hs.de wird hergestellt |
| Ma12345@w-hs.de            |                              |
| Kennwort                   | <b>←</b>                     |
| Anmeldedaten speichern     |                              |
| Weitere Optionen           |                              |
| ОК                         | Abbrechen                    |
|                            |                              |

7. Ihr Konto wurde erfolgreich hinzugefügt, schließen Sie den Vorgang ab.

|            | Exchange                |        |
|------------|-------------------------|--------|
| E          | Max.Mustermann@w-hs.de  |        |
|            |                         |        |
|            |                         |        |
|            |                         |        |
|            |                         |        |
|            |                         |        |
| Veitere E- | Mail-Adresse hinzufügen |        |
| Veitere E- | Mail-Adresse hinzufügen | Weiter |
| Veitere E- | Mail-Adresse hinzufügen | Weiter |
| Veitere E- | Mail-Adresse hinzufügen | Weiter |
| Veitere E- | Mail-Adresse hinzufügen | Weiter |

## 8. Geschafft!

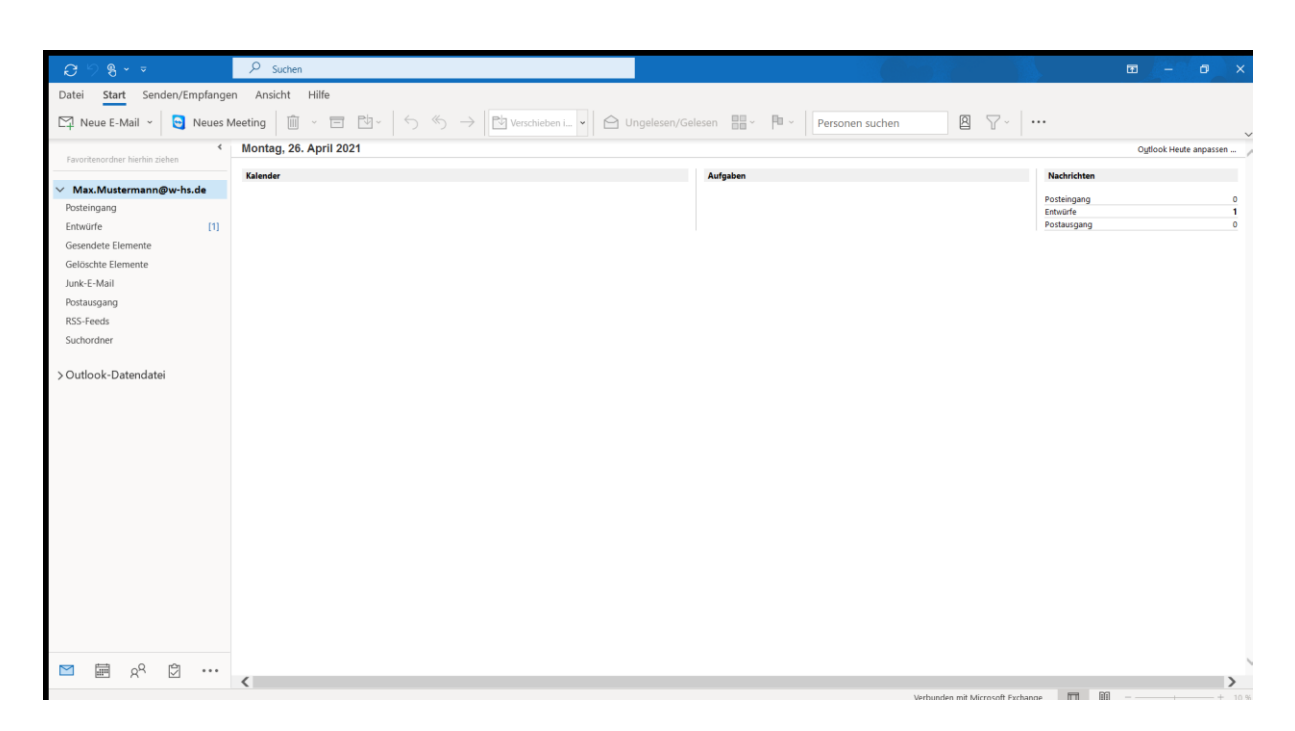